## Leica Geosystems

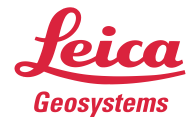

## Firmware Update Leica DISTO™ X3, X4, D5 & X6

Um sicherzustellen, dass Ihr DISTO<sup>™</sup>-Gerät stets mit den neuesten Funktionen und Verbesserungen ausgestattet ist, ist es wichtig, regelmäßig Firmware-Updates durchzuführen. Firmware-Updates bieten Optimierungen, neue Funktionen und wichtige Fehlerbehebungen, die die Leistung und Zuverlässigkeit des Geräts steigern. Es wird empfohlen, regelmäßig nach Firmware-Updates zu suchen, damit Ihr Gerät optimal funktioniert

## Anleitung zur Firmware-Update

1. Laden Sie die Leica DISTO Plan App aus dem Play Store (Android) oder dem App Store (iOS) herunter.

2. Öffnen Sie die App, tippen Sie auf das Menü (oben links) und wählen Sie "Meine Geräte". Aktivieren Sie Bluetooth sowohl auf dem DISTO<sup>™</sup> als auch auf Ihrem Mobilgerät/Tablet. Wählen Sie Ihr DISTO<sup>™</sup> in der App aus, tippen Sie auf die Taste "Hinzufügen" oder das Plus "+" und verbinden Sie die Geräte. Stellen Sie sicher, dass der DISTO<sup>™</sup> ausreichend geladen ist (>60%).

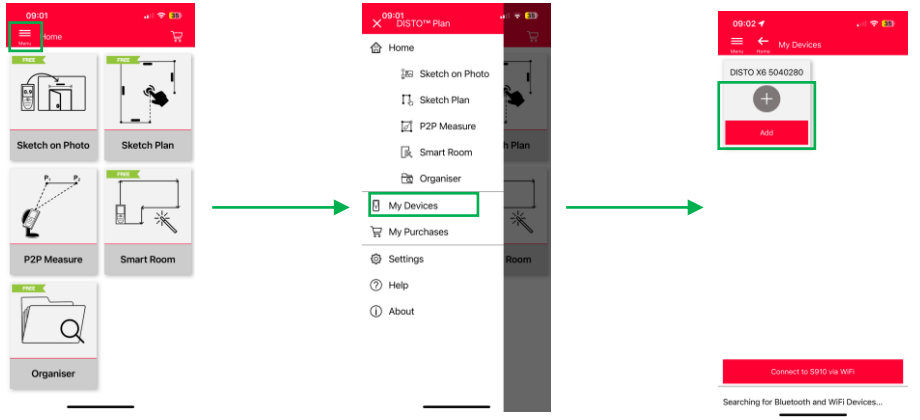

3. Sobald die Verbindung hergestellt ist, fordert die App Sie zu einem Firmware-Update auf. Falls nicht, tippen Sie auf die "Info" Taste unter dem Gerätebild und wählen Sie "Nach Updates suchen". Wenn Ihr Gerät bereits die neueste Software installiert hat, erscheint ein Dialogfenster mit der Meldung "Kein Update verfügbar".

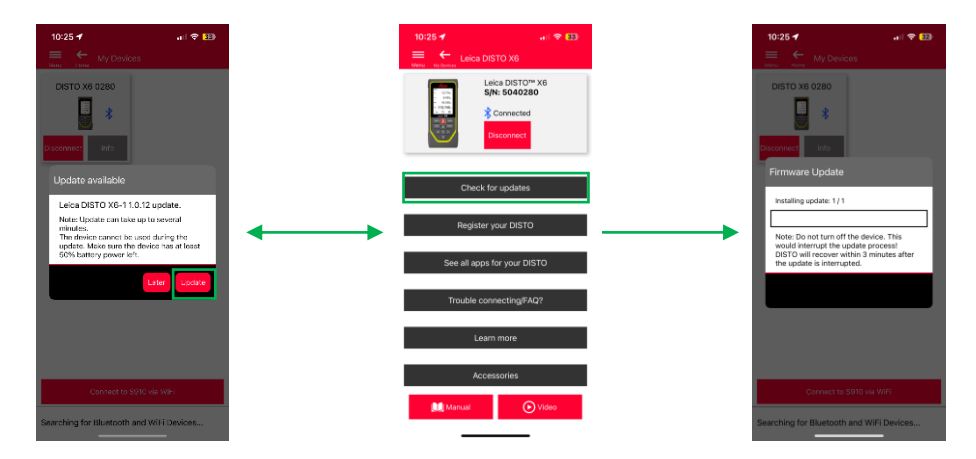

4. Das Update kann bis zu 30 Minuten dauern. Stellen Sie daher sicher, dass Ihr Telefon oder Tablet ausreichend geladen ist.

5. Nach Abschluss des Updates wird der DISTO<sup>™</sup> neu gestartet. Um die Firmware-Version zu überprüfen, gehen Sie zu Einstellungen > Informationen auf Ihrem DISTO<sup>™</sup>. Dort werden die Seriennummer und die aktuelle Firmware-Version angezeigt